## Adding the Standards Based Grid for Specials Teachers

Link to this document: https://tinyurl.com/tccsa-sbgspecials

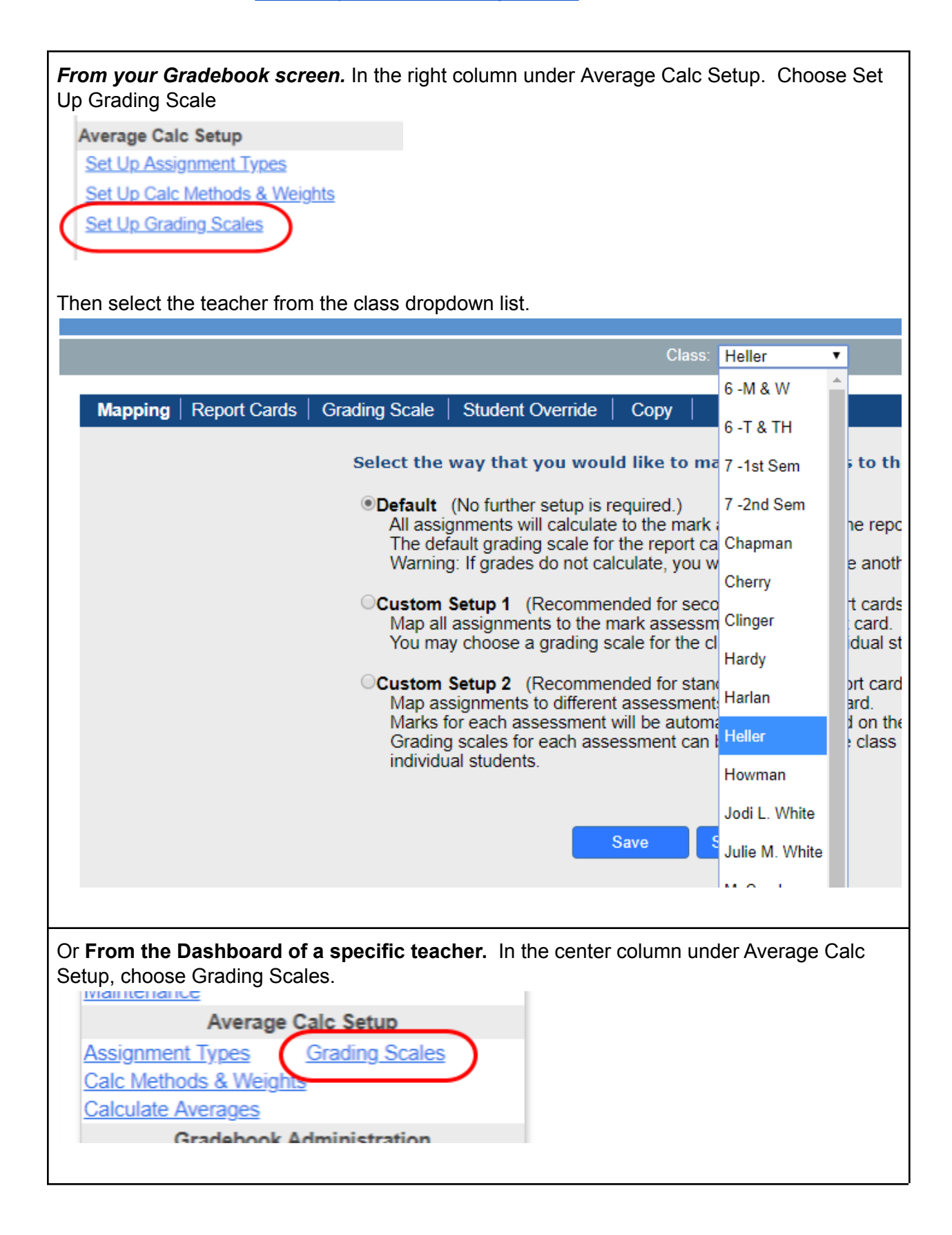

Change the Mapping from Default to Custom Setup 2. You MAY receive a Warning message that you can click OK. (Since you do not have assignments in your gradebook this warning does not affect you) Click Save Next... gb.tccsa.net says Warning! By changing the grading scale setup your assignments are still saved but may no longer be accessible. You may need to convert your assignments for this configuration. Heller ۲ OK Copy Select the way that you would like to map assignments to the report card: Opefault (No further setup is required.) All assignments will calculate to the mark assessment on the report card. The default grading scale for the report card will be used. Warning: If grades do not calculate, you will need to choose another option. Custom Setup 1 (Recommended for secondary style report cards.) Map all assignments to the mark assessment on the report card. You may choose a grading scale for the class and for individual students. Custom Setup 2 (Recommended for standards based report cards.) Map assignments to different assessments on the report card. Marks for each assessment will be automatically calculated on the report card. Grading scales for each assessment can be chosen for the class and for individual students. Save Save Next >> On the Report Cards tab, Check the grade level for that class/teacher. Click Save Next Class: Heller Report Mapping Grading Scale Student Override Copy Cards Which report cards and interims do you plan to use? Available Report Cards: Availab Elementary Grade 1 (SB) Elementary Grade 2 (SB) Elementary Grade 3 Elementary KG (SB) If your report card is not listed, you must go back to the Mapping tab and change your assignment mapping You may not uncheck report cards or interims that have assignments mapped to them. Save Save Next >>

| On the Grading Scale tab, just click Save Next. (Do not make any changes, this should pull in the default assessment, grading scale and any calculations set on the report card) |
|----------------------------------------------------------------------------------------------------|
| Mapping   Report Cards   Grading Scale   Student Override   Copy                                                                                                    |
| New assessments have been added and are highlighted. Please<br>click save at the bottom of the page to enable these new<br>assessments.                                          |
| Choose the default assessment to show for the students' progress:                                                                                                    |
| Assign the grading scales to use for each assessment<br><u>Click here to view the grading scales</u>                                                                             |
| ~Elementary Grade 3                                                                                                    |
| Assessment     Grading Scale     Calculation       Achievement     3-2-1 (specials, G1, G2)     Vone                                                                             |
| Effort Elementary (+, /, -)  V None  V                                                                                                    |
| Save Save Next >>                                                                                                    |
| On the Student Override tab, do not make any changes, click Save Next.                                                                                                    |
|                                                                                                    |
| Mapping   Report Cards   Grading Scale   Student Override   Copy                                                                                                    |
| Use the section below to assign individual students to different grading scales:<br>Select a student:                                                                            |
| ~Elementary Grade 3                                                                                                    |
| Assessment Grading Scale                                                                                                    |
| Effort Class Default                                                                                                    |
| Click here to view the grading scales                                                                                                    |
| Save Save Next >>                                                                                                    |
| Copy the setup to all other teachers in that grade level and click Copy.                                                                                                    |
| Mapping   Report Cards   Grading Scale   Student Override   Copy                                                                                                    |
| Copy this Custom Setup 2 setup to the following classes:                                                                                                    |
| ✓Jodi L. White ✓Julie M. White ✓Molyet ✓Rowe                                                                                                    |
| Select All De-Select All                                                                                                    |
| Сору                                                                                                    |
| <i>Note:</i> This process will have to be repeated for each grade level                                                                                                    |